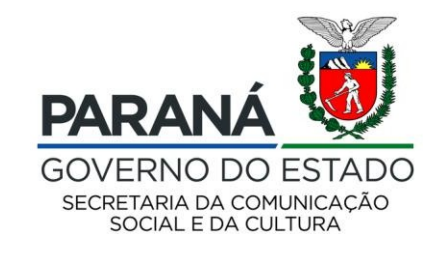

# CULTURA Sistema de Informação

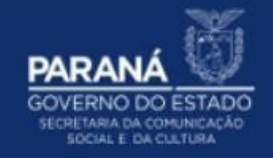

### **PASSO A PASSO**

### ATUALIZAÇÃO DO AGENTE CULTURAL

ATUALIZAÇÃO DOS DADOS PESSOAIS DO GESTOR DE CULTURA

Para atualizar os dados pessoais do Agente Cultural:

- 1. Acesse: http://www.sic.cultura.pr.gov.br/
- 2. Clique em ENTRAR NO SISTEMA:

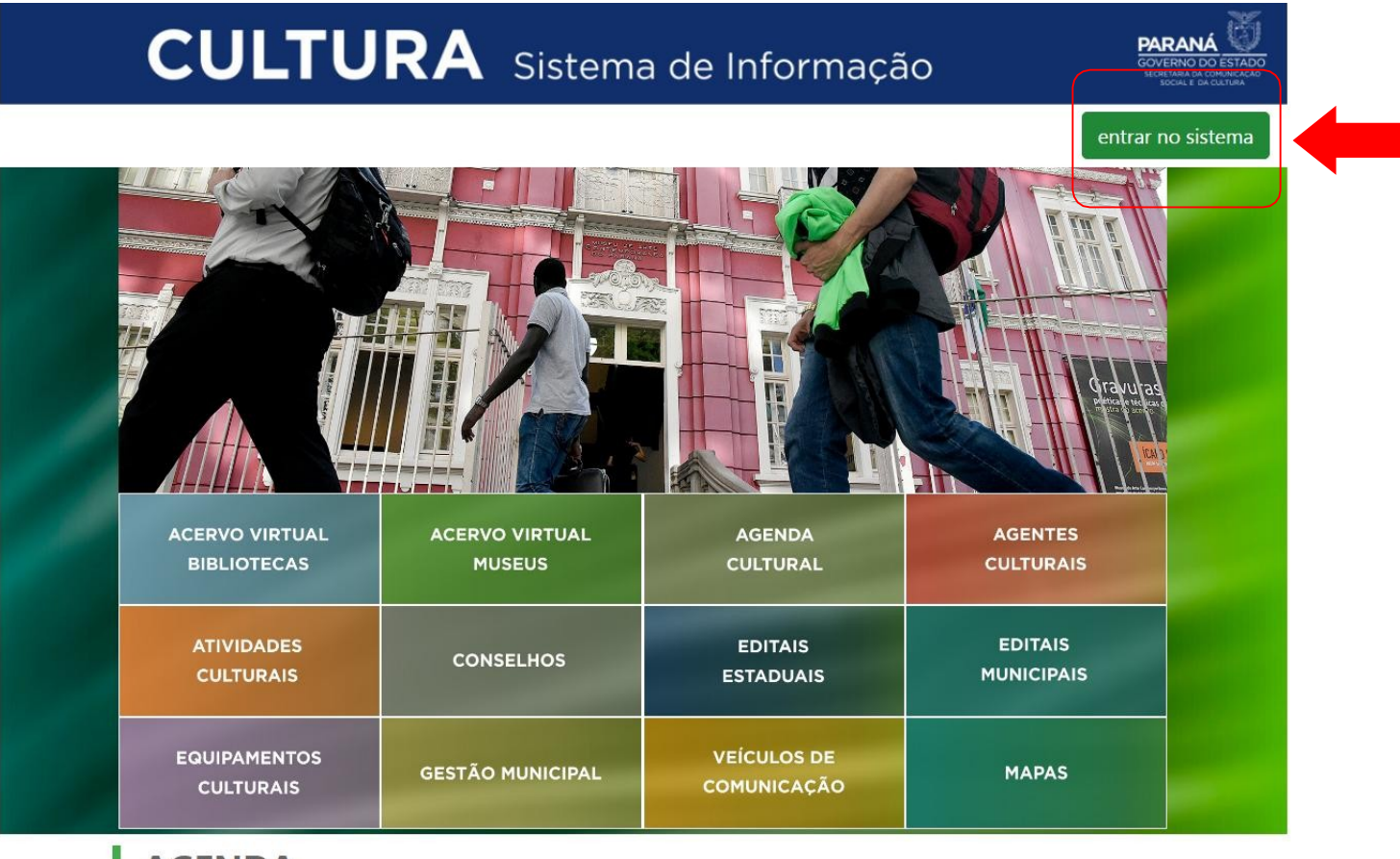

#### AGENDA

 CONCERTO DA ORQUESTRA
 O
 João e Maria - Escola de Dança
 Q1
 Aventuras Lit

- CULTU PARANÁ Entrar no sistema × Usuário ex: Usuario@gmail.com Senha esqueci minha senha Entrar -ACERVO VIRTUAL ACERVO VIRTUAL **AGENDA** João e Maria - Escola de Dança Aventuras Lite CONCERTO DA ORQUESTRA 74 22
- 3. Para entrar no sistema, o agente deve utilizar como usuário seu EMAIL e SENHA cadastrados:

#### 4. Na página inicial, clique em AGENTE CULTURAL:

| Sistemas de Informação da Cultura     |                                                                                       |                                                                  |                                               |                                                      |                                          |                                                      |
|---------------------------------------|---------------------------------------------------------------------------------------|------------------------------------------------------------------|-----------------------------------------------|------------------------------------------------------|------------------------------------------|------------------------------------------------------|
|                                       |                                                                                       |                                                                  | IOMOLOGAÇÃO - pghomolog0                      | 5.celepar.parana:5432/gcultur                        | 3                                        |                                                      |
| Selecione o módulo que deseja acessar |                                                                                       |                                                                  |                                               |                                                      |                                          |                                                      |
|                                       |                                                                                       |                                                                  |                                               |                                                      |                                          |                                                      |
|                                       |                                                                                       |                                                                  |                                               |                                                      |                                          |                                                      |
|                                       |                                                                                       | $ \land$                                                         |                                               |                                                      |                                          |                                                      |
|                                       | ATIVIDADES CULTURAIS<br>ELENCO DAS ATIVIDADES<br>CULTURAIS DESENVOLVIDAS<br>NO ESTADO | AGENTE CULTURAL<br>ÁREA DE TRABALHO PARA<br>AGENTES CULTURAIS    | EQUIPAMENTOS<br>CULTURAIS<br>ACESSO AO MÓDULO | GESTÃO MUNICIPAL DE<br>CULTURA<br>CULTURA EM NÚMEROS | MEIOS DE COMUNICAÇÃO<br>ACESSO AO MÓDULO | MUSEUS<br>CONSULTA DE ACERVO DOS<br>MUSEUS ESTADUAIS |
|                                       |                                                                                       | $\checkmark$                                                     |                                               |                                                      |                                          |                                                      |
|                                       |                                                                                       | $\sim$                                                           |                                               |                                                      |                                          |                                                      |
|                                       |                                                                                       |                                                                  | 100000                                        |                                                      |                                          |                                                      |
|                                       | BIBLIOTECAS<br>CONSULTA DE ACERVO DAS<br>BIBLIOTECAS PÚBLICAS                         | PATRIMONIO CULTURAL<br>- CONSULTA PÚBLICA<br>PATRIMÔNIO CULTURAL | MAPAS<br>GEOPROCESSAMENTO                     | SAIR<br>SAIR DO SISTEMA                              |                                          |                                                      |
|                                       |                                                                                       |                                                                  |                                               |                                                      |                                          |                                                      |
|                                       |                                                                                       |                                                                  |                                               |                                                      |                                          |                                                      |
|                                       |                                                                                       |                                                                  |                                               |                                                      |                                          |                                                      |

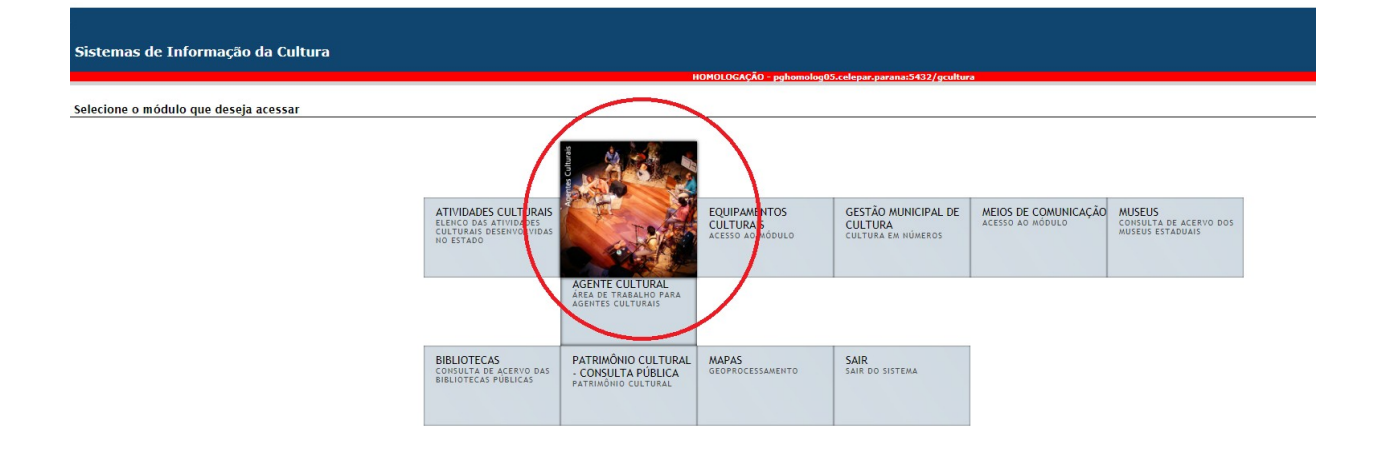

5. Em seguida, clique em MEUS DADOS:

| Agente | Cultural |          | на         | MOLOGAÇÃO - pghomolog05.celepar.parana:5432 | /gcultura    |      | Agentes Projeto | Meus Dados Uterar Senha Perso | nalizar Sair           |
|--------|----------|----------|------------|---------------------------------------------|--------------|------|-----------------|-------------------------------|------------------------|
|        |          |          |            |                                             |              |      |                 |                               | Acessar outros módulos |
|        | Agentes  | Projetos | Meus Dados | Alterar Senha                               | Personalizar | Sair |                 |                               | *11.11v                |
|        |          |          |            |                                             |              |      | so              |                               |                        |
|        |          |          |            |                                             |              |      | s módul         |                               |                        |
|        |          |          |            |                                             |              |      | ır outro        |                               |                        |
|        |          |          |            |                                             |              |      | Acessa          |                               |                        |

## 6. Na Aba IDENTIFICAÇÃO, preencha todos os campos: *Obs: Os campos marcados com asterisco (\*) são obrigatórios.*

| Não               | é                               | possível                           | gravar                    | as        | alteraçõe                                  | s sen                         | n que                              | estes                       | estejam             | preenchidos                                |
|-------------------|---------------------------------|------------------------------------|---------------------------|-----------|--------------------------------------------|-------------------------------|------------------------------------|-----------------------------|---------------------|--------------------------------------------|
| Agente Cultu      | ıral                            |                                    |                           |           | ſ                                          | gente Cultural                |                                    |                             |                     |                                            |
|                   |                                 |                                    |                           |           | Al                                         | teração de Agente Cultur      | al -                               |                             |                     |                                            |
| Identificação     | ontatos Dados Prof              | issionais Imagens e links Document | tos Ilsuários Autorizados |           |                                            | Identificação Contatos [      | Dados Profissionais 🔰 Imagens e    | links Documentos Usuários A | utorizados          |                                            |
| incluin cação     | Cédine                          | ssionals magers clinks becamere    |                           |           |                                            | Código: 1704                  | 2                                  |                             |                     |                                            |
| * Tipo de         | congo:                          |                                    |                           |           |                                            | * Tipo de agente: Pesso       | a Física                           |                             |                     |                                            |
| * Nome            | Agente:                         |                                    |                           |           |                                            | * Nome Agente: Ex             | emplo: João da Silva               |                             |                     |                                            |
| * E-mail/Chave de | Acesso:                         |                                    |                           |           | 1                                          | * E-mail/Chave de Acesso: Exe | mplo: joaodasilva2019@gmail.co     | m                           |                     |                                            |
| Nome              | Artistico:                      |                                    |                           |           | ]                                          | Nome Artistico: Ex            | emplo: Jão                         |                             |                     |                                            |
|                   | * CPF:                          |                                    |                           |           |                                            | * CPF: 00                     | 0.000.000.01                       |                             |                     |                                            |
|                   | RG:                             | Orgão expedidor:                   | UF Orgão exp              | edidor: 💌 |                                            | RG: 01                        | .100.100-10 On                     | gão expedidor: XXX          | UF Orgão expedidor: |                                            |
| Data de nas       | cimento:                        | (dd/mm/aaaa)                       |                           |           |                                            | Data de nascimento: 01        | 01/1987 (dd/mm/aaaa)               |                             |                     |                                            |
|                   | Sexo:                           |                                    |                           |           |                                            | Sexo: Mas                     | culino •                           |                             |                     |                                            |
| E                 | indereço:                       |                                    | Número:                   |           |                                            | Endereço: Ru;                 | a João da Silva                    |                             | Número: 000         |                                            |
| Comp              | lemento:                        |                                    |                           |           |                                            | Complemento: 0                | XX                                 |                             |                     |                                            |
|                   | Bairro:                         |                                    |                           |           |                                            | Bairro: 000                   | 0000.00                            |                             |                     |                                            |
| Lo                | CEP:<br>calidade: AMERICA DO SU | JL V BRASIL V PARANÁ               | •                         | ۲         |                                            | Localidade: AME               | RICA DO SUL                        | • PARANÁ                    | V PONTA GROSSA      |                                            |
|                   | D                               | Cadastro<br>ata: 05/01/2015 04:13  |                           |           | Última alteração<br>Data: 05/01/2015 04:24 |                               | Cadastro<br>Data: 05/01/2015 04:13 |                             |                     | Última alteração<br>Data: 05/01/2015 04:24 |
|                   |                                 |                                    |                           |           | Gravar                                     |                               |                                    |                             |                     | Gravar                                     |
|                   |                                 |                                    |                           |           |                                            |                               |                                    |                             |                     |                                            |
|                   |                                 |                                    |                           |           |                                            |                               |                                    |                             |                     |                                            |

#### 7. Preencher as informações de Contatos, clique no botão GRAVAR:

| Cultural                         |                         |                          |      |              | Agente | Projetos | Meus Dados      | Alterar Senha | Personaliza |
|----------------------------------|-------------------------|--------------------------|------|--------------|--------|----------|-----------------|---------------|-------------|
| e Agente Cultural                |                         |                          |      |              |        |          |                 |               |             |
| o Contatos Dados Profissionais   | Imagens e links Documen | tos Usuários Autorizados |      | 김 위생 유지적 위험을 |        |          |                 |               |             |
| Tipo Contato:                    | ¥                       |                          |      |              |        |          |                 |               |             |
| Contato:                         |                         |                          |      |              |        |          |                 |               |             |
| icar informação: Não 🔻 Adicionar |                         |                          |      |              | <br>   |          |                 |               |             |
| Grupo Contato<br>Telefones       |                         | Tipo Contato<br>Telefone |      | Contato      |        |          | Publicar<br>Não |               | (m)         |
|                                  |                         |                          |      | Gravar       |        |          |                 |               |             |
|                                  |                         |                          |      |              |        |          |                 |               |             |
|                                  |                         |                          | Grav | ar           |        |          |                 |               |             |

8. Preencha as informações de Dados Profissionais

Insira a Área Cultural, exemplo: Dança e clique no botão ADICIONAR

Insira a Categoria que pertence, exemplo: Agente Cultural e clique no botão ADICIONAR

Depois de todas as informações serem preenchidas clique no botão GRAVAR:

| Identificação | Contatos          | Dados Profissionais | Imagens e links | Documentos                             | Usuários Autorizados |                              |
|---------------|-------------------|---------------------|-----------------|----------------------------------------|----------------------|------------------------------|
| Informações   | complementar      |                     |                 |                                        |                      |                              |
|               |                   |                     |                 |                                        |                      |                              |
|               |                   |                     |                 |                                        |                      |                              |
|               |                   |                     |                 |                                        |                      |                              |
| Re            | gistro Profission | al:                 |                 | 20                                     |                      |                              |
|               | Companh           | ia:                 |                 |                                        |                      |                              |
| Área Cultural |                   | 19                  |                 |                                        |                      |                              |
|               | Área Cultur       | al:                 |                 | `````````````````````````````````````` | Adicionar            |                              |
|               |                   |                     |                 |                                        |                      | Área adicionada              |
| Categorias    |                   |                     |                 |                                        |                      |                              |
|               | Categor           | ia:                 |                 | Adie                                   | cionar               |                              |
|               |                   |                     |                 |                                        |                      | Nenhuma categoria adicionada |

9. Para voltar à página inicial ou acessar outros módulos, clique no botão ACESSAR OUTROS MÓDULOS, no lado direito da tela:

| Agente Cultural                                                       |                      |                              | Agentes Projetos Meus Dados Alterar Se           | nha Personalizar Sair |
|-----------------------------------------------------------------------|----------------------|------------------------------|--------------------------------------------------|-----------------------|
| Alteração de Agente Cultural                                          |                      |                              |                                                  | ^                     |
| Identificação Contatos Dados Profissionais Imagens e links Documentos | Usuários Autorizados |                              |                                                  | 8                     |
| Tipo Contato:                                                         |                      |                              |                                                  | jodu V                |
| Contato:                                                              |                      |                              |                                                  |                       |
| Publicar informação: Não ▼ Adicionar                                  |                      |                              |                                                  | putre                 |
| Grupo Contato                                                         | Tipo Contato         | Contato                      | Publicar                                         |                       |
| Telefones                                                             | Telefone             |                              | Não                                              | s a                   |
| Cadastro<br>Data: 05/01/2015 04:13                                    | Últim<br>Data: 05/0  | alteração E:<br>1/2015 04:24 | ste cadastro ainda não foi marcado como revisado | Aces                  |
|                                                                       |                      | Gravar                       |                                                  | V                     |

10. Saia do Sistema de Informações da Cultura:

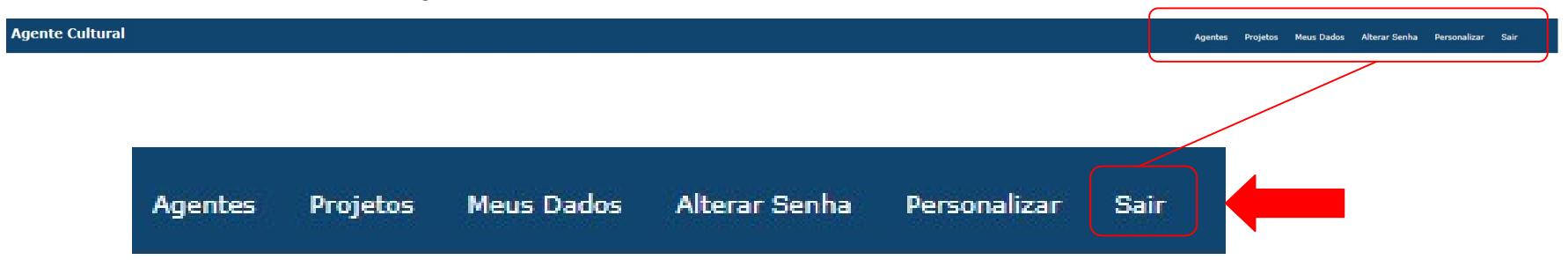